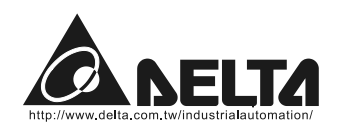

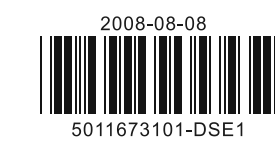

#### *|D|||[=*-2|DS **DTE Accessory**

## **Instruction Sheet**

Thank you very much for choosing DTE-2DS. Please read this instruction sheet before using your DTE-2DS to ensure proper operation. Keep this instruction sheet handy for quick reference.

## Warning

- 1. Please hold the plastic terminal when installing DTE-2DS to prevent electrostatic discharge (ESD).
- 2. Prevent dust or metallic debris from falling into the device and cause malfunction. DO NOT modify or uninstall DTE-2DS without being permitted. DO NOT use empty terminals.
- 3. When installing DTE-2DS, please make sure the power of DTE main unit is switched off and insert DTE-2DS into the correct slot on DTE main unit.
- 4. Make sure you install DTE-2DS correctly before switching on the power; otherwise serious damage may occur.
- 5. DO NOT touch the terminals or repair the device when the power is on; otherwise an electric shock may occur.

## Product Outline & Dimension

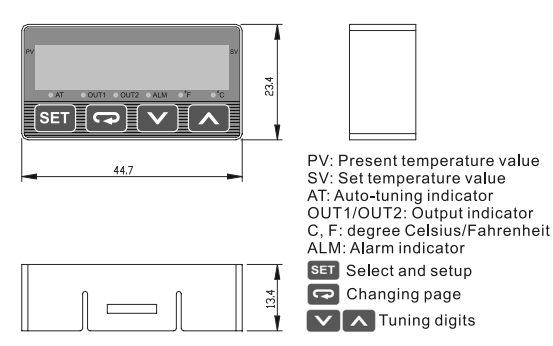

## Electrical Specifications

| Input power         | DC +5V                                                                       |
|---------------------|------------------------------------------------------------------------------|
| Power consumption   | Max. 0.5W                                                                    |
| Display             | Single row 7-segment LED display, two 4 bits<br>PV: red SV: green            |
| Keys                | 4 keys for selecting, changing pages and tuning                              |
| Terminal connection | Can only be inserted into the "Display and Setup Unit" slot on DTE main unit |

## Setting up Parameters

Switching modes: DTE-2DS is in "operation mode" when the power is switched on, Press SET to enter "regulation mode". Press SET for more than 3 seconds in the operation mode to enter "initial setting mode". Press SET in the regulation mode or initial setting mode to return to the operation mode.

PV/SV: Displaying the present value and set value. Use VIA to change the set value.

How to set up: Use 🖸 in the three modes to select the parameter to be set up and 🔽 🛆 to modify the settings. Press **SET** to save the setting.

#### How to switch modes by keys and set up parameters:

| Regulation Press SET for less<br>Mode Press SET      | than 3 secs Operation Press Sec for Mode Press                         | or more than 3 secs<br>Mode               |
|------------------------------------------------------|------------------------------------------------------------------------|-------------------------------------------|
| Regulation Mode                                      | Operation Mode                                                         | Initial Setting Mode                      |
| PRSE Select channel                                  | Use to set up target<br>temperature (SV)<br>Press 🐨 $\bigtriangledown$ | Press ☞ ▽                                 |
| (Set it up when in PID control and RUN)<br>Press 😨 🗸 | Control loop RUN/STOP                                                  | 문위Un Set up temperature unit<br>Press ☞ ▽ |

| Regulation Mode                                                                                                    | Operation Mode                                                                   | Initial Setting Mode                          | Regulation Mode                                                                 |
|----------------------------------------------------------------------------------------------------|----------------------------------------------------------------------------------|-----------------------------------------------|---------------------------------------------------------------------------------|
| PID proportional band (Set it up when in PID control)                                                                       | Set up start pattern<br>(Set it up when in PID control)                          | <b>EP-H</b> Set up upper limit of temperature | ละกัส<br>Set up delay time for<br>output                                        |
|                                                                                                    |                                                                                  | Press 🔽 🗸                                     | Press 🔽 🗸                                                                       |
|                                                                                                    | SEEP Set up start stop                                                           | - 9 - 1 Set up lower limit of                 | Ertic For tuning upper limit                                                    |
| (Set it up when in PID control)                                                                                             | (Set it up when in PID program<br>control)                                       | temperature                                   | analog output<br>(Displayed when in analog output                               |
| Press 🖸 🗸                                                                                                    | Press 🔽 🗸                                                                        | Press 🖸 🗸                                     | Press 🖸 🗸                                                                       |
| Set up PID Td value (Set it up when in PID control)                                                                         | Set up the position of decimal point ( <u>Not</u> for thermocouple R, S, B type) | EEFE Select control mode                      | CCO For tuning lower limit<br>analog output<br>(Displayed when in analog output |
| Press 🔽 🗸                                                                                                    | Press 🔽 🗸                                                                        | Press 🔽 🗸                                     | Press 🖸 🗸                                                                       |
| Pdof Cof                                                                                                    | 81 18 or 81.88                                                                   | 5-0 Set up output 1                           | ProP Set up positive/negat                                                      |
| Set up PD/PID control offset<br>(When in PID control, set up PdoF<br>when Ti=0. AT sets up ioF<br>automatically when Ti≠0.) | Without/with group INB<br>Set up upper limit of Alarm 1                          | (Heating, cooling or proportional<br>output)  | (Set it up when in proportional or<br>control)                                  |
| Press 🖸 🗸                                                                                                    |                                                                                  | Press 🖸 🗸                                     | "auto-tuning"                                                                   |
| 5- Hysteresis for output 1                                                                                                  |                                                                                  | 5-02 Set up output 2                          | Types of Inp                                                                    |
| (Set it up when in ON/OFF control)                                                                                          | Without/with group INB                                                           | (Heating, cooling or alarm output)            | 1. Set up input sensor: En                                                      |
|                                                                                                    | Set up lower limit of Alarm 1                                                    |                                               | "initial setting mode" and                                                      |
| Press 🔽 🗸                                                                                                    |                                                                                  | Press 🔽 🗸                                     | 2. Set up temperature rang                                                      |
| ES-2 Hysteresis for output 2                                                                                                | 8L2X Without aroun INB                                                           |                                               | section for details) in "in                                                     |
| (Set it up when in ON/OFF control)                                                                                          | Set up upper limit of Alarm 2                                                    | Without/with group INB                        | <ol> <li>Set up the position of de<br/>for details) in "operation</li> </ol>    |
|                                                                                                    |                                                                                  | Set up Alarm 1 mode                           | The screen displays onl                                                         |
| Press 🖸 🗸                                                                                                    | Press 🖸 🗸                                                                        | Press 🖸 🗸                                     | display values bigger th                                                        |
| Control cycle for output 1                                                                                                  |                                                                                  | 8L82 Without group INB                        | Innut Sense                                                                     |
| (Set it up when in PID/programmable                                                                                         | Set up lower limit of Alarm 2                                                    | Set up Alarm 2 mode                           | Platinum resistar                                                               |
| PID/manual control)                                                                                                    |                                                                                  |                                               | Platinum resistan                                                               |
| Press 🖸 🗸                                                                                                    | Press 🖸 🗸                                                                        | Press 🖸 🗸                                     | Platinum resistan                                                               |
| Pd-2 Control cycle for output 2                                                                                             | Lo: For locking the keys on the                                                  | CoPS Set up copy function                     | Platinum resistan                                                               |
| (Set it up when in PID/programmable                                                                                         | panel                                                                            |                                               | Thermocouple                                                                    |
|                                                                                                    |                                                                                  |                                               | Thermocouple                                                                    |
| Press 🖸 🗸                                                                                                    | Press 🖸 🗸                                                                        | Press 🔽 🗸                                     | Thermocouple                                                                    |
| COEF Ratio of output 1 & output 2                                                                                           | <b>DUE</b> For displaying and tuning                                             | <u>[-St</u>                                   | Thermocouple                                                                    |
| vhen in dual output control.<br>Pb2 = Pb1 × COEF                                                                            | the value of output 1<br>(Displayed when in                                      | Select ASCII/RTU communication<br>format      | Thermocouple                                                                    |
| (Set it up when in PID/programmable                                                                                         | PID/programmable PID/manual<br>control RUN)                                      |                                               | Thermocouple                                                                    |
|                                                                                                    |                                                                                  |                                               | Thermocouple                                                                    |
| Press 🖸 🗸                                                                                                    | Press 🖸 🗸                                                                        | Press 🖸 🗸                                     | Thermocouple                                                                    |
| Set up the overlapped area                                                                                                  | <b>For displaying and tuning</b>                                                 | Set up communication                          | Thermocouple                                                                    |
| (Set it up when in dual output)                                                                                             | (Displayed when in                                                               | auuless                                       | Thermocouple                                                                    |
|                                                                                                    | PID/programmable PID/manual control RUN)                                         |                                               | Thermocouple                                                                    |
|                                                                                                    | Press 🖸 🏱 Return to "target                                                      |                                               |                                                                                 |
|                                                                                                    | temperature"                                                                     |                                               | Setting up C                                                                    |
| For tuning temperature                                                                                                    |                                                                                  | rate                                          | For PID Control Application                                                     |
|                                                                                                    |                                                                                  |                                               | 1. <u>Set up 2 outputs:</u> Enter p                                             |
|                                                                                                    |                                                                                  |                                               | Parameters" section for o                                                       |
| Set up upper limit for control output                                                                                       |                                                                                  | Set up data length                            | 2. <u>S</u> et up control type: Ente                                            |
| -                                                                                                    |                                                                                  |                                               | section for details) and s                                                      |
| Press 🌄 🗸                                                                                                    |                                                                                  | Press 🖸 🗸                                     | 3. <u>Set up parameters:</u> In "re                                             |
| Set up lower limit for control output                                                                                       |                                                                                  | FEE Set up parity bit                         | <ul> <li>Parameter</li> <li>At as</li> <li>At a program</li> </ul>              |
|                                                                                                    |                                                                                  |                                               | automatically and Save                                                          |

|        | Operation Mode | Initial Setting Mode                |
|--------|----------------|-------------------------------------|
| alarm  |                | Set up stop bit                     |
|        |                | Press Return to "set up input type" |
| t of   |                |                                     |
| out)   |                |                                     |
|        |                |                                     |
| of     |                |                                     |
| out)   |                |                                     |
|        |                |                                     |
| tive   |                |                                     |
| output |                |                                     |
|        |                |                                     |
|        |                |                                     |

### of Input Sensors & Temperature Range

sensor: Enter parameter **Enet** (see "Setting up Parameters" section for details) in g mode" and select an input sensor (see Table 1).

perature range: Enter parameter **EP-H** and **EP-L** (see "Setting up Parameters" letails) in "initial setting mode" to set up the temperature range.

position of decimal point: Enter parameter 58 (see "Setting up Parameters" section "operation mode". The position of decimal point will change the temperature range. displays only 4 digits; therefore, you have to set "0" in this parameter if you wish to es bigger than 999 or smaller than -99. The setting will not be saved. Default = 1.

| or Type      | Display | Range          |
|--------------|---------|----------------|
| nce (Cu50)   | CUSO    | -50 ~ 150°C    |
| nce (Ni120)  | o 120   | -80 ~ 300°C    |
| nce (Pt100)  | PE      | -200 ~ 850°C   |
| nce (JPt100) | JPE     | -20 ~ 400°C    |
| TXK type     | 555     | -200 ~ 800°C   |
| e U type     | U       | -200 ~ 500°C   |
| e L type     | L       | -200 ~ 850°C   |
| e B type     | ხ       | 100 ~ 1,800°C  |
| e S type     | S       | 0 ~ 1,700°C    |
| e R type     | r       | 0 ~ 1,700°C    |
| e N type     | n       | -200 ~ 1,300°C |
| e E type     | 3       | 0 ~ 600°C      |
| e T type     | ٤       | -200 ~ 400°C   |
| le J type    | ل<br>ل  | -100 ~ 1,200°C |
| e K type     | ۲       | -200 ~ 1,300°C |

Table 1

### g up Control Output

Application:

buts: Enter parameter 5-01 and 5-02 in "initial setting mode" (see "Setting up section for details). Set up one of the two parameters as **XERE** or **Cool** of control

bl type: Enter parameter [[[]]] in "initial setting mode" (see "Setting up Parameters" etails) and set it up as PCd (PID) control.

neters: In "regulation mode"

RE: Can be set up when parameter **C**<sup>-5</sup> is set as **C**<sup>UD</sup>. When RE is set the program will calculate parameters 2, 2, d, 2oF and 2oEF Ilv and save them.

P. Cand d

- Parameter PdoF and PdoF: PdoF can be set up when parameter 5 is set as "0". PdoF can be set up when is not "0"
- Parameter 2d-1 and 2d-2: 2d-1 (control cycle for output 1) can be set up when parameter 5 - 0; is set as HERE (heating) or  $Cool}$  (cooling) output, Pd - 2 (control cycle for output 2) can be set up when parameter 5-02 is set as **XERE** (heating) or **Cool** (cooling) output. • Parameter CoEF and dERd : Can be set up when parameter 5-o 1 and 5-o2 are set as
- **XERE** (heating) or **Cool** (cooling) output. (The settings in **Soc** and **Soc** have to be different.)

#### For ON/OFF Control Application:

- 1. <u>Set up 2 outputs:</u> Enter parameter **5-01** and **5-02** in "initial setting mode" (see "Setting up Parameters' section for details). Set up one of the two parameters as **HERE** or **Cool** of control output
- 2. Set up control type: Enter parameter **[terl** in "initial setting mode" (see "Setting up Parameters" section for details) and set it up as one (ON/OFF) control.
- 3. Set up parameters: In "regulation mode"
- Parameters 25-1 and 25-2 : 25-1 (hysteresis for output 1) can be set up when parameter **5-0** is set as **HERE** (heating) **Cool** (cooling) output. **E5-2** (hysteresis for output 2) can be set up when parameter 5-02 is set as HERE (heating) or Cool (cooling) output. You can only set up ES-1 when S-o 1 and S-o2 are set as HERE or CooL at the same time.
- Parameter  $d\xi Rd$ : Can be set up when parameter 5 0 + 1 and  $5 0^2$  are set as control output. and the settings in 5-64 and 5-62 are different, e.g. output 1 is  $\frac{4888}{1000}$  (heating), and output 2 is Loot (cooling).

#### For Manual Control Application:

- 1. Set up 2 outputs: Enter parameter 5-01 and 5-02 in "initial setting mode" (see "Setting up Parameters' section for details). Set up one of the two parameters as **HERE** or **Cool** of control output
- 2. Set up control type: Enter parameter **Etcl** in "initial setting mode" (see "Setting up Parameters" section for details) and set it up as 6860 (manual) control.
- 3. Set up parameters: In "regulation mode"
- Parameter 2d-1 and 2d-2 : 2d-1 (control cycle for output 1) can be set up when parameter **5-o** i is set as **XERE** (heating) or **Cool** (cooling) output. **Pd-2** (control cycle for output 2) can be set up when parameter 5-02 is set as HERE (heating) or Cool (cooling) output. Parameter out and out (in "operation mode") : out i can be set up when parameter
- 5-oil is set as **HERE** (heating) or **Cool** (cooling) output. output. parameter 5-02 is set as HERE (heating) or Cool (cooling) output.

#### For Programmable PID Application:

- 1. Set up 2 outputs: Enter parameter **5-01** and **5-02** in "initial setting mode" (see "Setting up Parameters' section for details). Set up one of the two parameters as **HERE** or **Cool** of control output.
- 2. Set up control type: Enter parameter [Eccl in "initial setting mode" (see "Setting up Parameters" section for details) and set it up as  $2 c_0 \delta$  (programmable) control.
- 3. Set up parameters: In "regulation mode"
- Parameter P . and d
- Parameter PdoF : PdoF can be set up when parameter is set as "0".
- Parameter Pd-1 and Pd-2: Pd-1 (control cycle for output 1) can be set up when parameter **5-01** is set as **HERE** (heating) or **Cool** (cooling) output. **Pd-2** (control cycle for output 2) can be set up when parameter **5-02** is set as **XERE** (heating) or **Cool** (cooling) output.
- Parameter CoEF and dERd : Can be set up when parameter 5-o 1 and 5-o2 are set as **XERE** (heating) or **Cool** (cooling) output. (The settings in **Stol** and **Stol** have to be different )
- Parameter <sup>β</sup>εσα and <sup>5</sup>εε<sup>β</sup> (in "operation mode") : Can be set up when parameter **5** is set as Stop or PSEP

#### For Proportional Output Application: In this application, output 1 has to be analog output.

- 1. Set up output function: Enter parameter 5-01 in "initial setting mode" (see "Setting up Parameters" section for details) and set it as **ProP** (proportional) output.
- 2. Set up parameters: In "regulation mode"
  - Parameter ProP

### For Upper/Lower Limits of Control Output:

- 1. Set up upper limit: Enter parameter **668** in "regulation mode" (see "Setting up Parameters" section for details). Range: Lower limit ~ 100%.
- 2. Set up lower limit: Enter parameter one in "regulation mode" (see "Setting up Parameters" section for details). Range: 0 ~ upper limit %.

#### For Alarm Application:

1. Set up output function (only when there is group INB); Enter parameter 5-02 in "initial setting

mode" (see "Setting up Parameters" section for details) and set it as **RLRR** (alarm) output.

- 2. Set up alarm type: Enter parameter **BLR5** (with INB) or **BLR1** and **BLR2** (without INB) in "initial setting mode". See Table 2 for more details on the alarm output.
- 3. Set up parameters: In "operation mode"
- Parameter RLAH and RLAL : Can be set up when there is group INB.
- Parameter 8L IX, 8L IL, 8L 2X and 8L 2L : Can be set up when there is no group INB. 4. Set up delay alarm output: Enter parameter **BLad** in "regulation mode" (unit: second). The alarm will be enabled only when the temperature reaches the alarm output condition, and the condition remains until the delay time is reached.

DTE main unit offers 2 groups of alarm output, each with 12 alarm modes in the initial setting mode. When SV is higher or lower than SV, the alarm output will be enabled. See the table in the next column for the explanations on the 12 alarm output modes.

Note: AL-H and AL-L include AL1H. AL2H and AL1L. AL2L.

| SV | Alarm Mode                                                                                                    | Alarm Output Operation |
|----|----------------------------------------------------------------------------------------------------|------------------------|
| 0  | No alarm                                                                                                    | OFF                    |
| 1  | Alarm output is enabled when the temperature reaches upper<br>and lower limits: The alarm will be enabled when PV exceeds<br>SV + AL-H or falls below SV – A L-L.               | ON<br>OFF AL-L SV AL-H |
| 2  | Alarm output will be enabled when the temperature reaches the upper limit: The alarm will be enabled when PV exceeds SV + AL-H.                                                 | ON<br>OFF SV AL-H      |
| 3  | Alarm output will be enabled when the temperature reaches the lower limit: The alarm will be enabled when PV falls below SV – A L-L.                                            | OFF AL-L SV            |
| 4  | Alarm output will be enabled when PV is between SV + AL-H and SV – AL-L.                                                                                                    | OFF AL-L SV AL-H       |
| 5  | Alarm output will be enabled when the temperature reaches the absolute value of the upper and lower limits: The alarm will be enabled when PV exceeds AL-H or falls below AL-L. | ON<br>OFF AL-L AL-H    |
| 6  | Alarm output will be enabled when the temperature reaches the absolute value of the upper limit: The alarm will be enabled when PV exceeds AL-H.                                | ON<br>OFF AL-H         |
| 7  | Alarm output will be enabled when the temperature reaches the absolute value of the lower limit: The alarm will be enabled when PV falls below AL-L.                            | ON<br>OFF AL-L         |
| 8  | Upper/lower limit standby alarm: The alarm will be enabled when PV reaches SV and further exceeds SV + AL-H or falls below SV – AL –L.                                          | OFF AL-L SV AL-H       |
| 9  | Upper limit standby alarm: The alarm will be enabled when PV reaches SV and further exceeds SV + AL-H.                                                                          | ON<br>OFF SV AL-H      |
| 10 | Lower limit standby alarm: The alarm will be enabled when PV reaches SV and further falls below SV – AL-L.                                                                      | OFF AL-L SV            |
| 11 | Upper limit hysteresis alarm: The alarm will be enabled when PV exceeds SV + AL-H. The alarm will be disabled when PV falls below SV.                                           | ON<br>OFF AL-L SV AL-H |
| 12 | Lower limit hysteresis alarm: The alarm will be enabled when PV falls below SV – AL-L. The alarm will be disabled when PV exceeds SV.                                           | OFF AL-L SV AL-H       |

Table 2

## Setting up Communication

- 1. Set up communication: Enter parameter C-SL, C-no, bPS, LEn, PrEY and SEoP in "initial setting mode" (see "Setting up Parameters" section for details) and select your desired communication settings
- 2. DTE series temperature controller is able to set up or read communication settings through DTE-2DS

# Selecting Channel

- 1. Select channel: Enter parameter PRSE in "regulation mode" (see "Setting up Parameters" section for details) and select the channel to be monitored.
- 2. How does it work: DTE main unit has maximum 8 channels which can be connected to 8 input sensors at the same time. The 8 input channels belong to group INA and INB, each group with 4 input channels. INB is optional accessory; therefore if INB is not inserted in DTE, DTE will only show 4 channels.

## Setting up Copy Function

1. Set up the function: Enter parameter **COPY** in "initial setting mode" (see "Setting up Parameters"

- DTE-2DS. Follow the steps below:

# Locking the Keys on Panel

- for details) and select the function you desire.

## Analog Output & Temperature Tuning

- the displayed temperature value. 3. How does it work:

## Error Message

| _                            |      |             |
|------------------------------|------|-------------|
| Error                        | PV   | SV          |
| Input sensor not connected   | 00   | Cont        |
| Internal communication error | Colo | FREL        |
| Output error                 | Err  | ουτ         |
| Input error                  | Err  | Cn95        |
| Storage error                | Err  | Proñ        |
| Channel disabled             | dCS  | <b>P85E</b> |
| Channel being initialized    | 336  | init        |

## How to Install

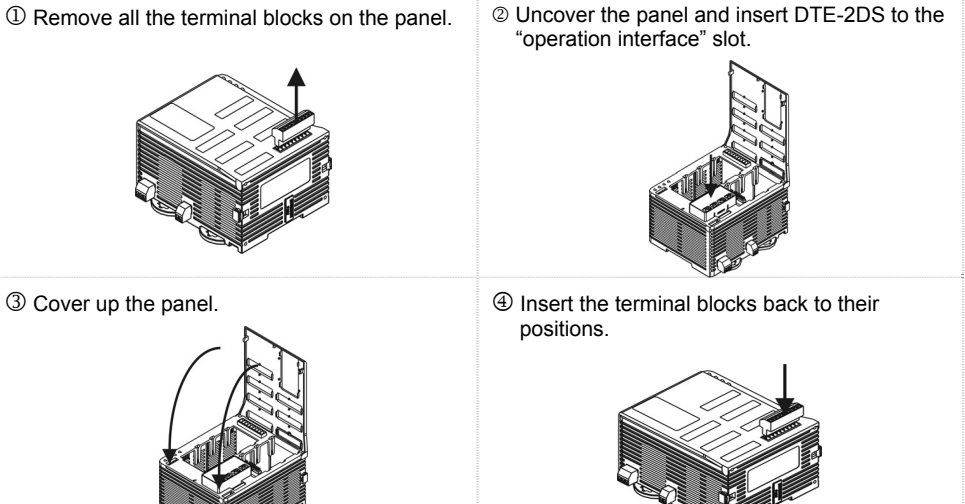

### 3 Cover up the panel.

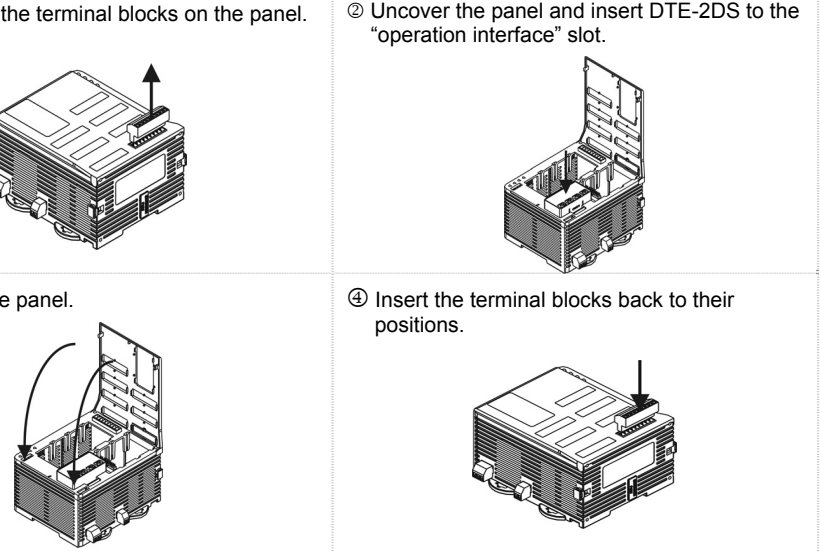

section for details) and select the function you desire.

2. How does it work: The copy function allows a DTE main unit to copy its parameters (including the values set in the parameter and communication settings) to another DTE main unit through

a. Insert DTE-2DS into the DTE main unit to be copied. Enter parameter **COPY** in "initial setting mode" and select **ERd**, and DTE-2DS will read the parameters in the DTE main unit. Next, you will see **5000** on the screen, indicating that the copy is successful. **FRCL** indicates the copy fails. Press for to return to "operation mode" and you will see the present temperature value (PV) and set temperature value (SV).

b. Switch off DTE and withdraw DTE-2DS. Insert DTE-2DS into another DTE main unit. Enter parameter **COPU** in "initial setting mode" and select **COPU** . DTE-2DS will write the parameters into it. Next, you will see **5000** on the screen, indicating that the writing-in is successful. **ERCL** indicates the writing-in fails. Press **A** to return to "operation mode" and vou will see the present temperature value (PV) and set temperature value (SV).

1. Lock the keys: Enter parameter Loc in "operation mode" (see "Setting up Parameters" section

2. How does it work: Loci indicates locking all the keys on the panel. Loci indicates that you can only modify the set temperature value (SV), and all other functions are locked. 3. Press SET and S at the same time to unlock the keys.

1. Set up analog output tuning: Enter parameter **CrHC** and **CrLo** in "regulation mode" (see "Setting up Parameters" section for details) and tune the parameter to the desired output value. 2. <u>Temperature offset tuning</u>: Enter parameter **EPoF** in "regulation mode" and tune the parameter to

a. Tuning analog output: For example, if you would like to have accurate 4 ~ 20mA of output, you can set up output 0% by manual control, connect the output to ampere meter and tune

parameter **Erco** making the meter point to 4mA. Next, set up output 100% by manual control and tune parameter **Cret** making the meter point to 20mA.

b. Tuning temperature offset: This allows the displayed temperature to plus or minus 1 offset value.

The content of this instruction sheet may be revised without prior notice. Please consult our distributors of download the most updated version at http://www.delta.com.tw/indu